## How to Enter an Event using the on line database.

1. Go to the Login Screen in this link. https://app.loveadmin.com/Login/1C50F99173EA94B76A3C215CDCF9DC0A.htm

Login to your account. It will look like this;-

| Personal Details Events Payment Switch Membership Card Log-off<br>To Pay Paid<br>Description                                                                                                    | Personal Details       Events       Payment       Switch       Membership Card       Log-off         Image: To Pay       Paid       Image: Paid       Image: Paid< | Pétanque Eng                                              | land           |                 |             |     |
|----------------------------------------------------------------------------------------------------|----------------------------------------------------------------------------------------------------|-----------------------------------------------------------|----------------|-----------------|-------------|-----|
| Image: Second second se | Image: Description       Amount       Pay now                                                                                                    | Personal Details Events                                   | Payment Switch | Membership Card | Log-off     |     |
| Description Amount Review                                                                                                    | Description Amount Pay now                                                                                                    | Image: To Pay       Image: Description of the temperature |                |                 |             |     |
|                                                                                                    |                                                                                                    | Description                                               |                |                 | Amount Payr | 10W |
|                                                                                                    |                                                                                                    |                                                           | No m           | ioney due.      |             |     |

In which case, click on Events.

Or it will look like this

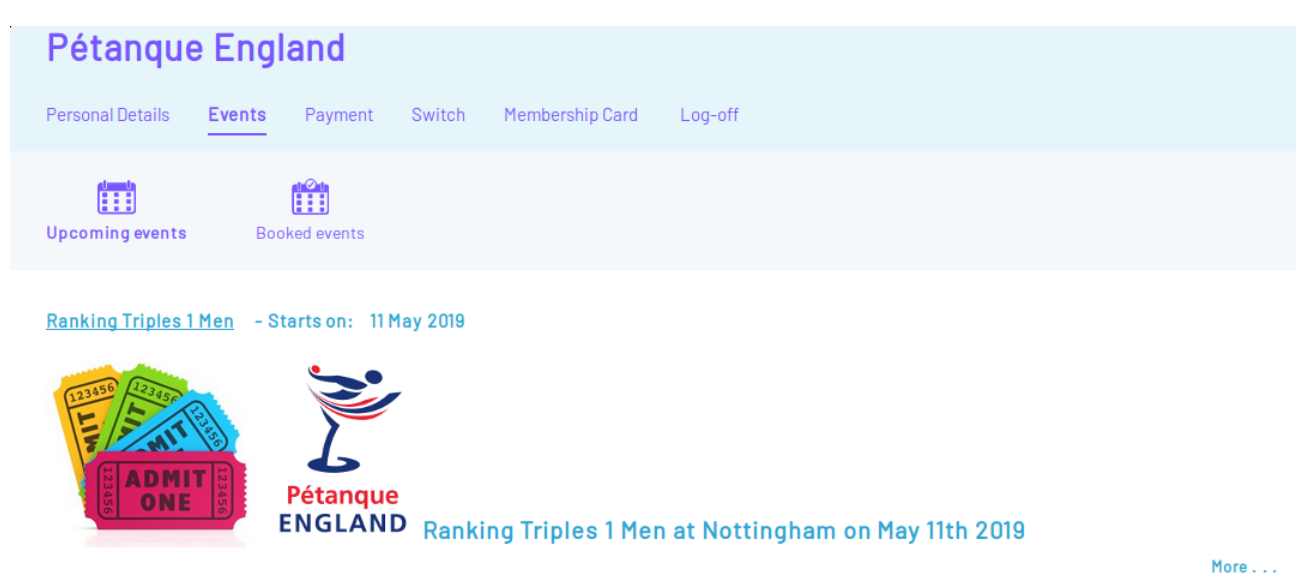

Now you will see the list of Events available to enter.

Scroll down to the one you require and click

More . . .

This will bring up the event details, for example...

Ranking Triples 2 Men - Starts on: 16 Jun 2019 Pétanque ENGLAND Ranking Triples 2 (Men) at Leicester Banks PC on June 16th 2019 **Closing date** No. Required Location and contact Cost Event Event date • Ranking Triples 2 Men <u>16 Jun 2019</u> Leicester Banks PC 10 Jun 2019 £30.00 1 Be sure to select 1 in the No. Required. You are about to enter 1 team

|                                           | Clear                                     |
|-------------------------------------------|-------------------------------------------|
| Event: Ranking Triples 2 Men - Attendee 1 |                                           |
| First name *                              |                                           |
| Last name                                 | Your Details pre populated in these boxes |
| Email address *                           |                                           |
| Verify email address *                    |                                           |
| Player 2                                  |                                           |
| Player 2 First Name 🔹                     |                                           |
| Player 2 Last name *                      |                                           |
| Player 2 Membership Number *              |                                           |
| Player 3                                  |                                           |
| Player 3 First Name *                     |                                           |
| Player 3 Last Name *                      |                                           |
| Player 3 Membership Number *              |                                           |

Note your details are pre populated (DO NOT CLICK Clear)

Complete the details for the rest of the team.

Click

Click

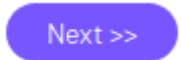

To go to the payment page.

| •••                             |                                                                                        |                                                                  |                                                                                                    |                |         |
|---------------------------------|----------------------------------------------------------------------------------------|------------------------------------------------------------------|----------------------------------------------------------------------------------------------------|----------------|---------|
| Pay                             | Paid                                                                                   |                                                                  |                                                                                                    |                |         |
|                                 |                                                                                        |                                                                  |                                                                                                    |                |         |
| )escription                     |                                                                                        |                                                                  |                                                                                                    | Amount         | Pay now |
| Ranking Triple<br>BAXTER, David | es 2 Men                                                                               |                                                                  |                                                                                                    | 30.00          |         |
|                                 |                                                                                        |                                                                  | Total payable now                                                                                                    | 30.00          |         |
|                                 |                                                                                        |                                                                  | Pre-authorise future payments<br>Info                                                                                                    |                |         |
|                                 |                                                                                        |                                                                  | Pay by Card<br>Info                                                                                                    | ۲              |         |
|                                 |                                                                                        |                                                                  |                                                                                                    | Pay Here       |         |
|                                 |                                                                                        |                                                                  |                                                                                                    |                |         |
|                                 |                                                                                        |                                                                  |                                                                                                    |                |         |
|                                 |                                                                                        |                                                                  |                                                                                                    |                |         |
| ick on the                      | Pay Here                                                                               | button to go                                                     | o to the payment screen                                                                                                    |                |         |
| lick on the                     | Pay Here                                                                               | button to go                                                     | o to the payment screen                                                                                                    |                |         |
| lick on the                     | Pay Here                                                                               | button to go                                                     | o to the payment screen                                                                                                    |                |         |
| lick on the<br>Pa               | Pay Here                                                                               | button to go                                                     | o to the payment screen                                                                                                    |                |         |
| ick on the<br>Pa                | Pay Here                                                                               | button to go                                                     | to the payment screen                                                                                                    |                |         |
| lick on the<br>Pa               | Pay Here<br>Ay Here Limited<br>Your payme<br>Description<br>Pay Here Limited           | nt summary<br>Amount<br>E30.00 GBP                               | Choose a way to pay<br>• Log in to your PayPal account                                                                                                    |                | PayPal  |
| ick on the<br>Pa                | Pay Here<br>ay Here Limited<br>Your payme<br>Description<br>Pay Here Limited<br>Total: | button to go<br>nt summary<br>E30.00 GBP<br>E30.00 GBP           | Choose a way to pay<br>Log in to your PayPal account<br>Log In                                                                                                    |                | PayPal  |
| lick on the                     | Pay Here<br>Ay Here Limited<br>Your payme<br>Description<br>Pay Here Limited<br>Total: | button to go<br>nt summary<br>Amount<br>£30.00 GBP<br>£30.00 GBP | Choose a way to pay<br>Log in to your PayPal account<br>Log In<br>Problem with Login?                                                                                                    |                | PayPal  |
| lick on the                     | Pay Here<br>Ay Here Limited<br>Your payme<br>Description<br>Pay Here Limited<br>Total: | button to go<br>nt summary<br>Amount<br>£30.00 GBP<br>£30.00 GBP | Choose a way to pay<br><ul> <li>Log in to your PayPal account</li> <li>Log In</li> <li>Problem with login?</li> <li>Pay with a debit or credit card<br/>Or simply create a PayPal account.</li> </ul>                                                                                                    |                | PayPal  |
| lick on the                     | Pay Here<br>Ay Here Limited<br>Your payme<br>Description<br>Pay Here Limited<br>Total: | button to go<br>nt summary<br>Amount<br>£30.00 GBP<br>£30.00 GBP | Choose a way to pay<br>Log in to your PayPal account<br>Log In<br>Problem with login?<br>Pay with a debit or credit card<br>Or simply create a PayPal account.<br>Cancel payment and return to Pay Here Limited.                                                                                                    |                |         |
| lick on the                     | Pay Here<br>ay Here Limited<br>Your payme<br>Description<br>Pay Here Limited<br>Total: | button to go<br>nt summary<br>Amount<br>£30.00 GBP<br>£30.00 GBP | Choose a way to pay<br>Log in to your PayPal account<br>Log In<br>Problem with login?<br>Pay with a debit or credit card<br>Or simply create a PayPal account.<br>Cancel payment and return to Pay Here Limited.                                                                                                    | 715A VISA 2000 |         |
| lick on the                     | Pay Here<br>ay Here Limited<br>Your payme<br>Description<br>Pay Here Limited<br>Total: | button to go<br>nt summary<br>Amount<br>E30.00 GBP<br>E30.00 GBP | Choose a way to pay<br>Log in to your PayPal account<br>Log In<br>Problem with login?<br>Pay with a debit or credit card<br>Or simply create a PayPal account.<br>Cancel payment and return to Pay Here Limited.                                                                                                    |                | PayPal  |
| lick on the                     | Pay Here<br>ay Here Limited<br>Your payme<br>Description<br>Pay Here Limited<br>Total: | nt summary<br>E30.00 GBP<br>£30.00 GBP                           | Choose a way to pay<br>• Log in to your PayPal account<br>Log In<br>Problem with login?<br>• Pay with a debit or credit card<br>Or simply create a PayPal account.                                                                                                    |                | PayPal  |
| lick on the                     | Pay Here<br>Ay Here Limited<br>Your payme<br>Description<br>Pay Here Limited<br>Total: | button to go                                                     | Choose a way to pay<br>• Log in to your PayPal account<br>Log In<br>Problem with login?<br>• Pay with a debit or credit card<br>Or simply create a PayPal account.<br>Cancel payment and return to Pay Here Limited.                                                                                                    |                |         |
| Click on the                    | Pay Here Ay Here Limited Your payme Description Pay Here Limited Total:                | button to go                                                     | Choose a way to pay<br>- Log in to your PayPal account<br>Log In<br>Problem with login?<br>- Pay with a debit or credit card<br>Or simply create a PayPal account.<br>Cancel payment and return to Pay Here Limited.                                                                                                    |                |         |
| dick on the                     | Pay Here Limited<br>Your payme<br>Description<br>Pay Here Limited<br>Total:            | button to go                                                     | Choose a way to pay  Choose a way to pay  Choose a way to pay  Choose a way to pay  Construct and service register construction  Cancel payment and return to Pay Here Limited.  Cancel payment and return to Pay Here Limited.  Cancel payment and service Information  Cancel XISA VISA VISA VISA VISA VISA VISA VISA V |                | PayPai  |

Choose Pay using PayPal click Log In

OR click Pay with a debit or credit card

The PayPal is straight forward, debit or credit card needs you to fill out the typical form see below.

| Description      | Amount     |                                                                                     |                                                   |  |
|------------------|------------|-------------------------------------------------------------------------------------|---------------------------------------------------|--|
| Pay Here Limited | £20.00 GBP | Log in to your PayPal account                                                       |                                                   |  |
| Total:           | £20.00 GBP | Pay with a debit or credit card<br>If you don't have a PayPal account               |                                                   |  |
|                  |            | Country United Kingdom                                                              | -                                                 |  |
|                  |            | Your language English                                                               |                                                   |  |
|                  |            | Card type Select Card 💌                                                             |                                                   |  |
|                  |            | First name                                                                          |                                                   |  |
|                  |            | Last name                                                                           |                                                   |  |
|                  |            | Address line 1                                                                      |                                                   |  |
|                  |            | Address line 2<br>(optional)                                                        |                                                   |  |
|                  |            | City                                                                                |                                                   |  |
|                  |            | County<br>(optional)                                                                |                                                   |  |
|                  |            | Postcode                                                                            |                                                   |  |
|                  |            | Phone e.g. 555-5555                                                                 |                                                   |  |
|                  |            | Mobile                                                                              |                                                   |  |
|                  |            | Email address                                                                       |                                                   |  |
|                  |            | Save this information with a F<br>It's easy and free to sign up. I<br><u>PayPal</u> | <sup>o</sup> ayPal accoun<br>Learn more <u>ab</u> |  |
|                  |            | Password Password tips                                                              |                                                   |  |
|                  |            | Reenter password                                                                    |                                                   |  |
|                  |            | By clicking Agree and Continue b<br>the PayPal <u>User Agreement</u> and            | elow, I agree t<br><u>Privacy Policy</u> .        |  |
|                  |            | Agree and Continue                                                                  |                                                   |  |
|                  |            | Cancel payment and return to Pay Here Limited                                       |                                                   |  |

Not surprisingly PayPal are keen for you to create an account at the same time as you pay by CC, If you do not want to do this make sure you **uncheck the box** towards the bottom of the screen.

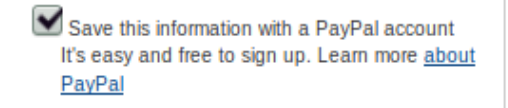

If you have a PayPal Account but don't want to use it for this transaction you may see partial population of this form see above entry in Password box. This clears on unchecking the box.

When you have completed the transaction you will get an email confirmation.

You are Entered!

David Baxter 14<sup>th</sup> February 2019